## **Social Media**

## To change existing networks and links

For sites created **PRIOR** to August 15, 2016

1. Click the Properties button in the page options at the top of the homepage (index.pcf file).

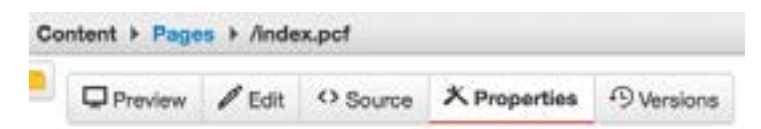

2. Under the "Social Media" section, select/deselect the social networks you wish to include/ remove.

| Social Media      |                           |             |
|-------------------|---------------------------|-------------|
| Show Social Media | Show                      | \$          |
|                   | Display or hide social me | idia icons. |
| Social Icon       | Z Facebook                |             |
|                   | Twitter                   |             |
|                   | 2 YouTube                 |             |

3. Enter in corresponding URLs in "Social Network URLs" section.

| Social Network URLs | H.                                   |
|---------------------|--------------------------------------|
| Facebook URL        | http://facebook.com/USouthFlorida    |
|                     |                                      |
| Twitter URL         | http://twitter.com/USouthFlorida     |
|                     |                                      |
| YouTube URL         | http://www.youtube.com/USouthFlorida |
|                     |                                      |

- 4. You can also Show or Hide the Social Media icons from this screen. Simply select Show or Hide from "Show Social Media" drop down menu.
- 5. Click Save.
- 6. From the Publish drop down menu, select which action is appropriate for your permission level/workflow (Publish, Schedule, Submit for Approval, etc.).

For sites created AFTER August 15, 2016

1. Navigate to your homepage directory and select the "\_props.pcf" file. Click on the "Properties" button in the page options at the top of the page.

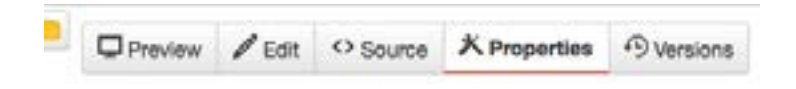

2. Under the "Social Media" section, select/deselect the social networks you wish to include/ remove.

| Social Media      |                                     |    |
|-------------------|-------------------------------------|----|
| Show Social Media | Show                                | \$ |
|                   | Display or hide social media icons. |    |
| Social Icon       | S Facebook                          |    |
|                   | 💟 Twitter                           |    |
|                   | 🗹 YouTube                           |    |
|                   |                                     |    |

3. Enter in corresponding URLs in "Social Network URLs" section.

| Social Network URLs |                                      |
|---------------------|--------------------------------------|
| Facebook URL        | http://facebook.com/USouthFlorida    |
|                     | •                                    |
| Twitter URL         | http://twitter.com/USouthFlorida     |
|                     | ,                                    |
| YouTube URL         | http://www.youtube.com/USouthFlorida |
|                     |                                      |

- 4. You can also Show or Hide the Social Media icons from this screen. Simply select Show or Hide from "Show Social Media" drop down menu.
- 5. Click Save.
- 6. From the Publish drop down menu, select which action is appropriate for your permission level/workflow (Publish, Schedule, Submit for Approval, etc.).